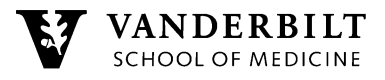

# Vanderbilt MPH Program HOW TO ACCESS MPH COURSES IN BRIGHTSPACE

Brightspace is Vanderbilt's web-based course management system. This system replaces Blackboard.

Please follow the instructions below to log in to Brightspace and do not hesitate to contact us if you have any questions.

### Step 1: Log in to Brightspace

- Visit <u>vanderbilt.edu/brightspace/</u> and click on Log in to Brightspace. Bookmark this page for future reference.
- Enter your VUnetID and password. If you have more than one VUnetID, be sure to use your *university-side VUnetID* to log in.

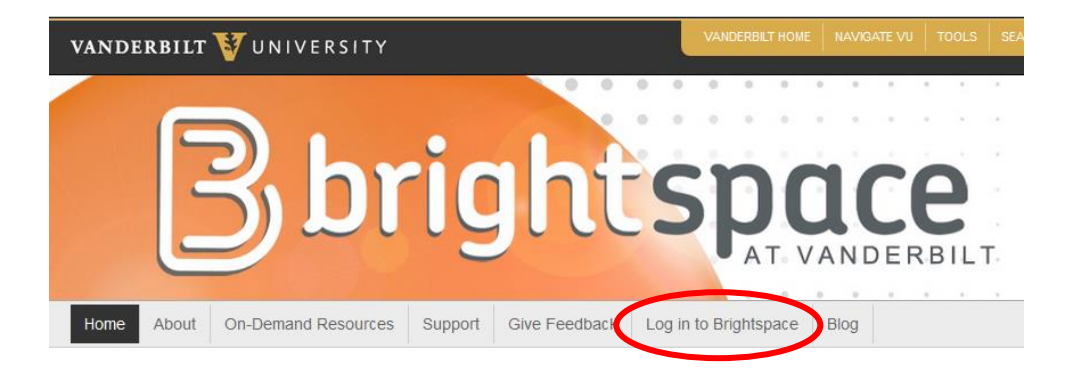

#### Step 2: Pin the MPH Course Page to your Dashboard

- Click on View All Courses.
- Scroll down until you see the section Unpinned. You should see your MPH course but if not, use the search bar to locate PUBH 5502-01 Biostatistics I (2017F). Do not click on the course. Hover your mouse in the top right corner of the PUBH 5502-01 Biostatistics I (2017F). Three dots should appear, click on the dots and select Pin.

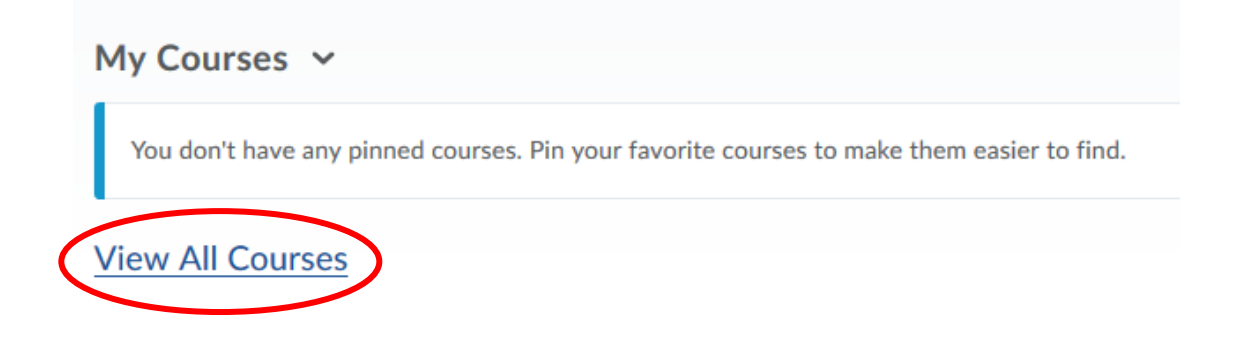

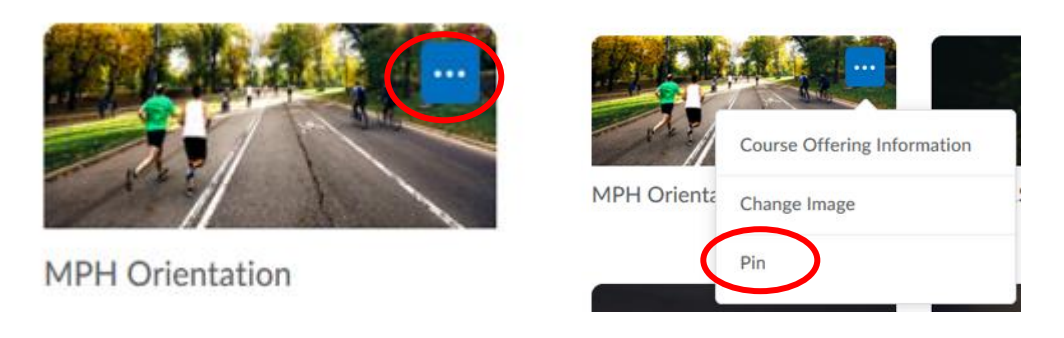

## Step 3: Access the MPH Course Brightspace Page

- Click on the PUBH 5502-01 Biostatistics I (2017F) course page
- You are now at the MPH PUBH 5502-01 Biostatistics I (2017F) homepage. Here you can design your course site by uploading course content, adding events, posting announcements, and more.

| MPH Orientation                                                           | 🛗 🖂 🗊 🎝 🛛 🔬 Rebecca Mohr          |
|---------------------------------------------------------------------------|-----------------------------------|
| Content Activities & Assessments - Classlist Class Progress Media Gallery | Help 🗸                            |
| Announcements V                                                           | Calendar ~                        |
| There are no announcements to display.                                    | Wednesday, June 7, 2017           |
|                                                                           | Upcoming events                   |
| Brightspace Support Site 🐱                                                | AUG<br>23                         |
|                                                                           | All Day First day of MPH classes! |
| Brightspace                                                               |                                   |
| CFT CFT                                                                   |                                   |
|                                                                           |                                   |

Vanderbilt University Brightspace provides technical support for all those using Brightspace. Visit <u>vanderbilt.edu/brightspace/</u> for additional resources and assistance.

#### **On-Demand Resources**

• Visit www.vanderbilt.edu/brightspace/on-demand-resources/for-instructors/

**Email support via** <u>Brightspace@vanderbilt.edu</u> or contact MPH Program Assistant, Rebecca Mohr, at <u>rebecca.e.mohr@vanderbilt.edu</u>.